**Requisitos:** 

<Cadastro Geral>; <Inventário>; <Bipagem de Produtos>.

Acesse o Portal Web do seu computador, utilizando o seu navegador, recomen<u>damos utilizar</u>

SOFTWARE DE GESTÃO

## Como adicionar bipagem de produtos no portal web?

**Objetivo:** Saiba como adicionar bipagem de produtos no "**Portal Web**". Com essa funcionalidade você poderá realizar a contagem de inventário utilizando um leitor de código de barras vinculado ao seu computador. Lembrando que para fazer a confirmação você precisa acessar o aplicativo Gerencial e em seguida o aplicativo PDV.

Guia Prático

## **1.** Na tela inicial do **"Portal Web"**, informe um usuário e senha válidos. Depois, clique em **<Entrar>**.

O endereço de acesso para o Portal Web é o número do servidor da sua retaguarda, mais as informações de identificação, conforme o exemplo: **"187.85.129.159/Gestor.Web/** Autentificaçao/ login"

O usuário utilizado para acessar o Portal Web deve ser o mesmo utilizado para o Cigam Lojas e Franquias!

2. Na tela inicial do "Portal Web", clique na opção <Cadastro Geral> no menu superior da aplicação.

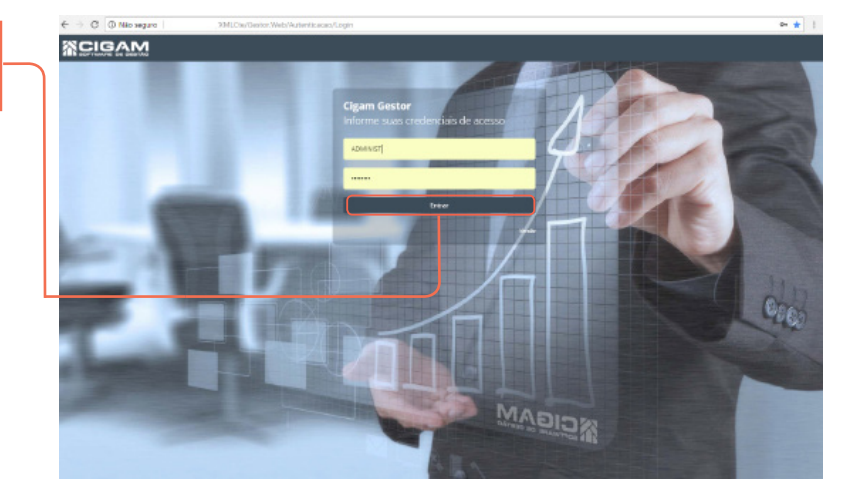

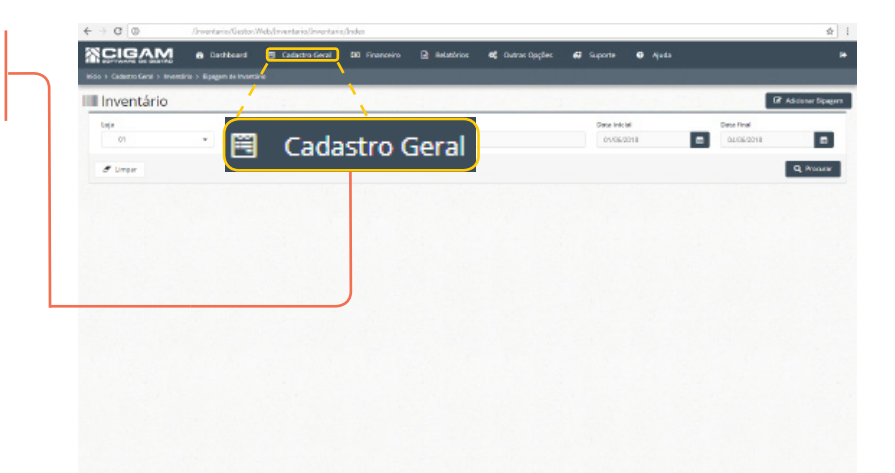

**3.** Depois, clique na opção **<Inventário**> e em **seguida <Bipagem deProdutos>.** 

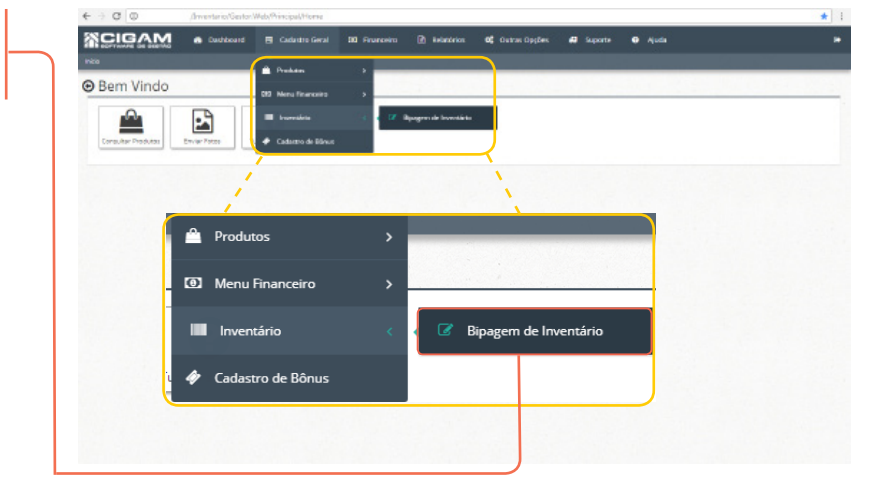

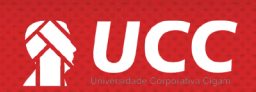

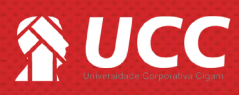

**4.** Na tela de **"Inventário"** clique em **<Adicionar Bipagem>**.

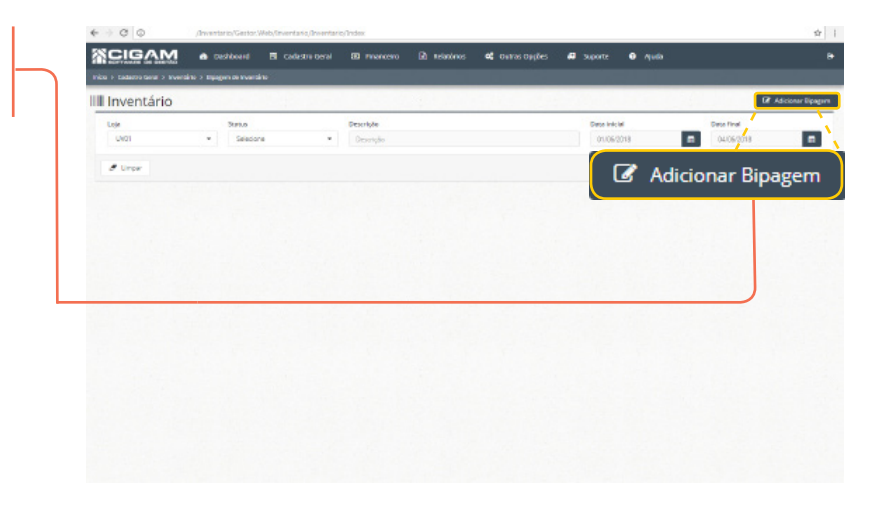

5. Na tela de "Cadastro de Bipagem" selecione a loja na qual se destina e adicione uma descrição para a bipagem.

Logo após, clique em <Incluir Bipagem.>.

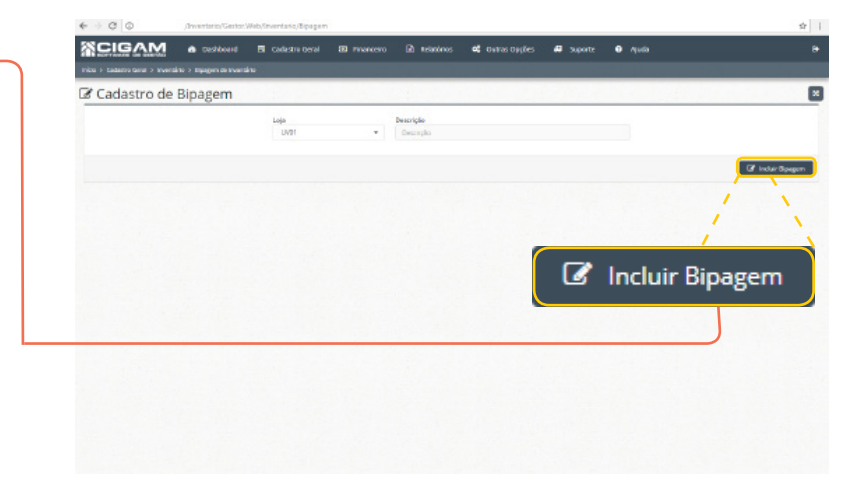

**6.** Na parte superior da imagem, você visualizará as informações como:

-Loja: loja na qual o usuário selecionou.

-Descrição: descrição para a bipagem.

-Data Cadastro: apresentará a data atual.

-Data Envio: apresentará a data de envio do inventário.

-Usuário: apresentará o nome do usuário logado.

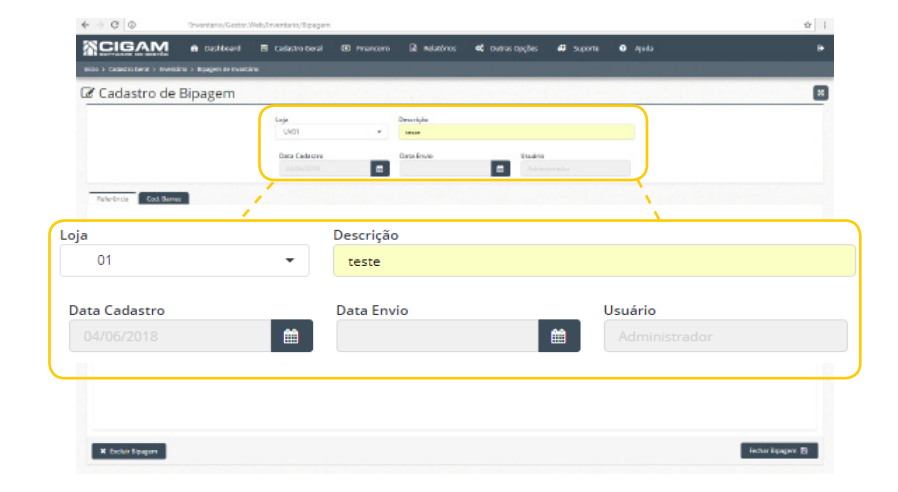

A bipagem de produtos atua como um facilitador para realizar a contagem do inventário. Com essa funcionalidade você poderá bipar os seus produtos de maneira mais fácil

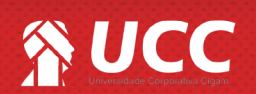

2

2

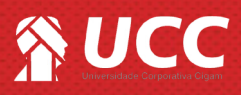

 Logo abaixo, na aba "Referência" insira a referência do produto e clique em <Enter>. Ao clicar no "Enter" a descrição do produto é gerada

automaticamente e o campo **<Un>** é habilitado.

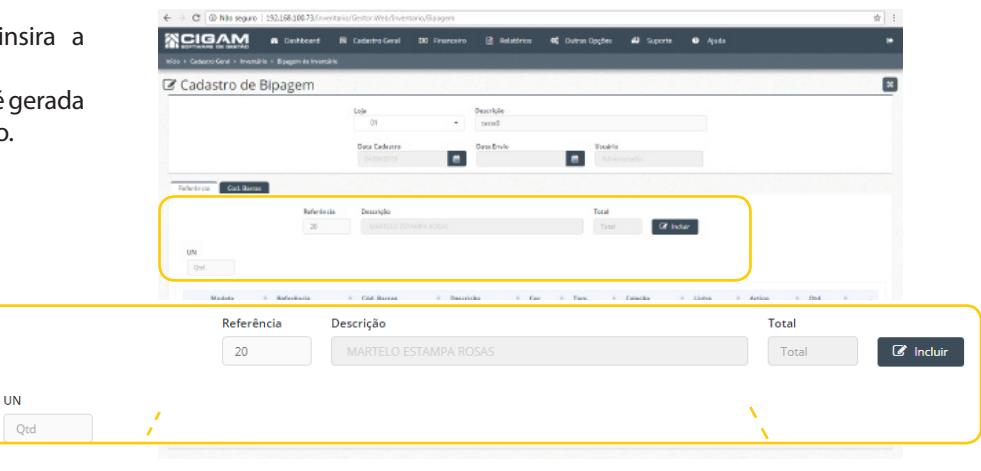

8. Informe a quantidade do produto no campo <**UN**> e clique em <**Incluir**>.

|                                | em         |                             |         |                      |              |                 |         |       |          |       |  |
|--------------------------------|------------|-----------------------------|---------|----------------------|--------------|-----------------|---------|-------|----------|-------|--|
|                                |            | Loja<br>UVII                |         | Descriptio<br>cecced |              |                 |         |       |          |       |  |
|                                |            | Data Cadastro<br>Decologica |         | Data Envio           |              | Usual dia       |         |       |          |       |  |
| Referêncie Card Barros         |            |                             |         |                      |              |                 |         |       |          |       |  |
|                                | References | Description                 |         |                      |              | Tread           | _       | _     |          |       |  |
|                                | 20         |                             |         |                      |              |                 | SF inte |       |          |       |  |
| UN<br>10<br>+ Medala († Ralavi | insta      | 1 Col. Barras               | 1 Descr | iyika 8 Ca           | t Tav        | . 1 Gala        | ,44 .   | Links | t Artige | t Qui |  |
|                                |            |                             |         | Tabele sem dedes     | dispon/vels. |                 |         |       |          |       |  |
| 1151                           |            | Ord Total Singles           |         |                      |              | Ortida have lik | rates   |       |          |       |  |
| UN                             |            |                             | σ       |                      |              |                 |         | 1     |          |       |  |
| UN                             |            |                             |         |                      |              |                 |         |       |          |       |  |

9. Ao incluir um produto a seguinte mensagem será apresentada: "Produto Inserido".

Você visualizará as informações do produto na parte inferior da imagem.

Para editar o número de **Qtd.**, clique no ícone de lápis ao lado « *»* >.

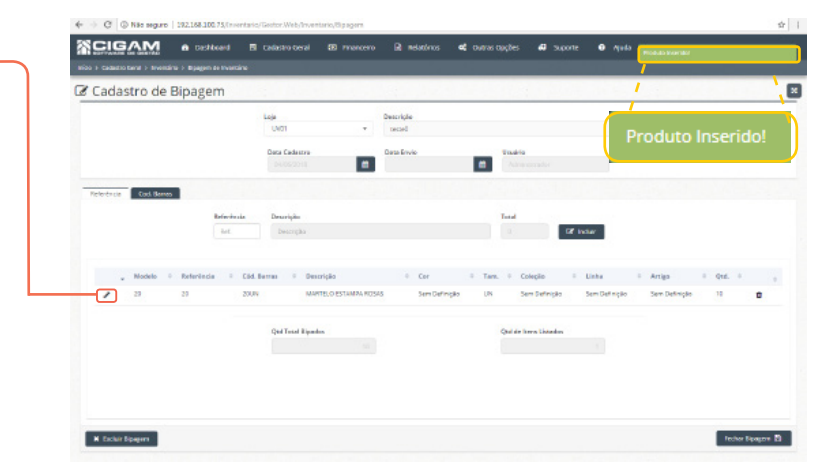

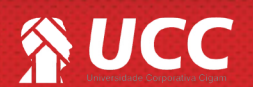

3

## 

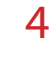

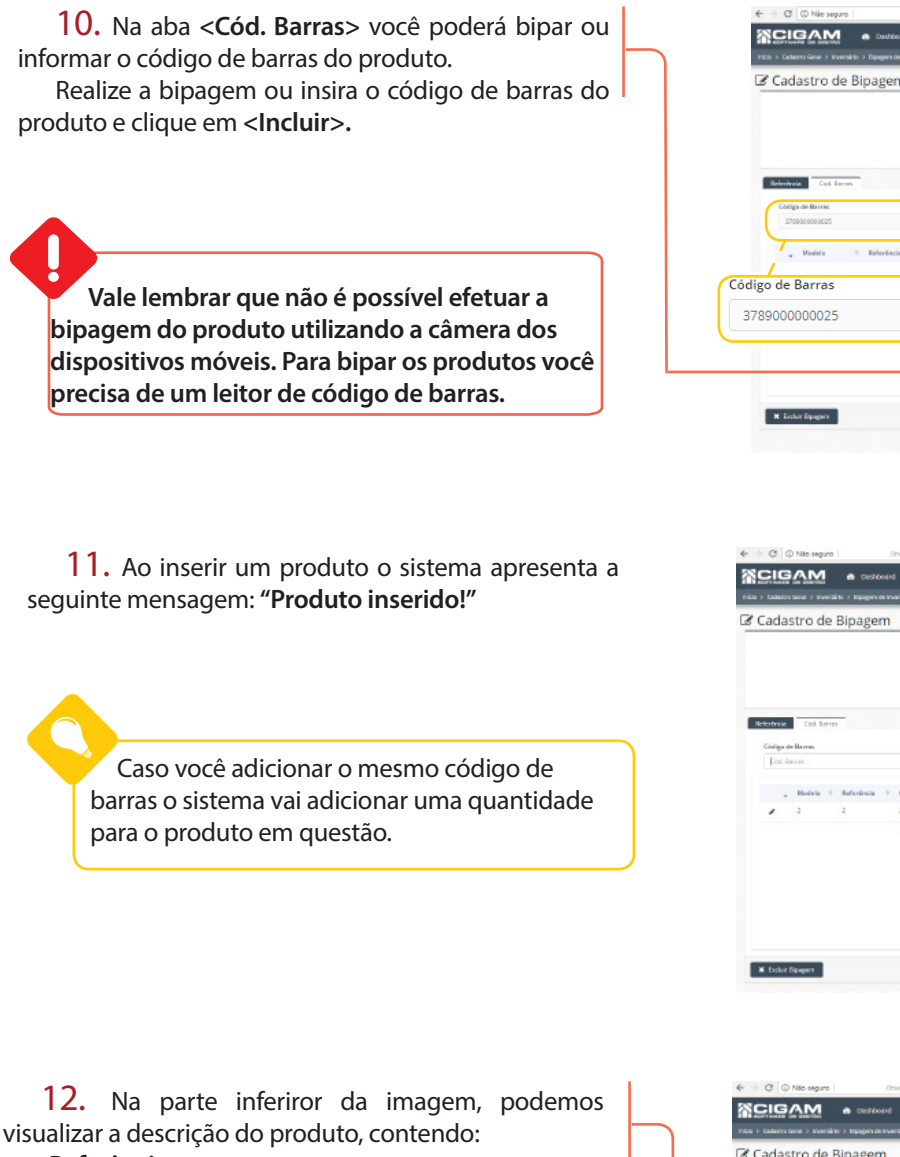

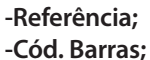

- -Descrição;
- -Cor;
- -Tam.;
- -Coleção;
- -Linha;
- -Artigo;
- -Qtd.

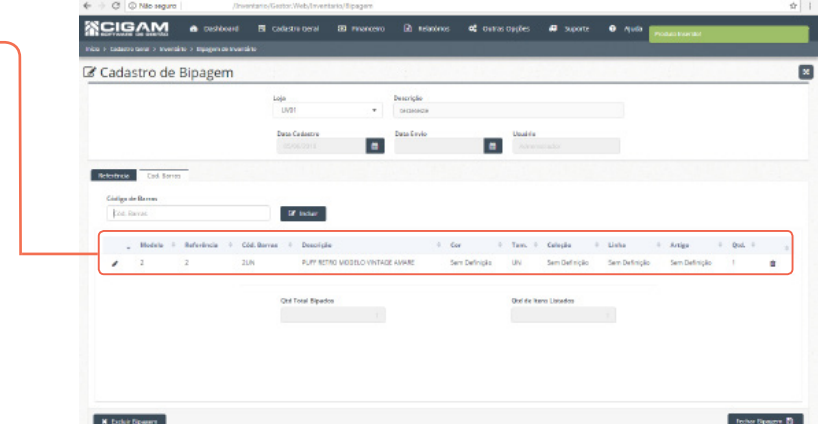

.

if inder

.

6

**O** 

Ao utilizar a tecla de atalho <**F3**> do seu teclado a opção de código de barras, será substituída pela informação de **Referência Auxiliar**. Lembrando que a ref. auxiliar é o código de barras que o fornecedor nomeou o produto.

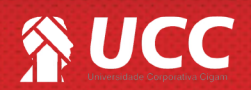

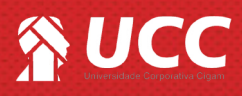

**13.** Para excluir o item, clique no ícone de lixeira  $\langle \hat{\mathbf{m}} \rangle$ .

Ao clicar, a seguinte mensagem será apresentada: "Atenção: Você realmente deseja remover este item? Para excluir, clique em <Sim>.

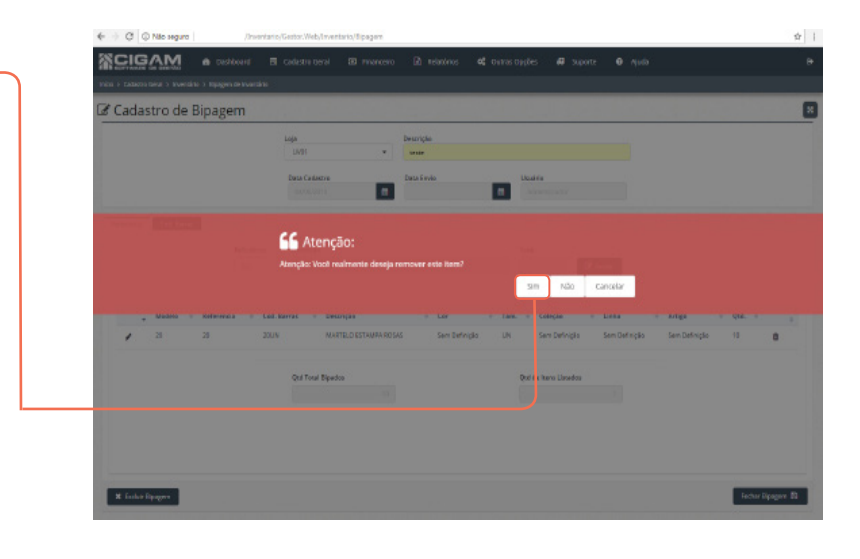

## 14. Para fechar a bipagem clique no ícone de

< 🛛 Fechar Bipagem 🖺 🛛 >.

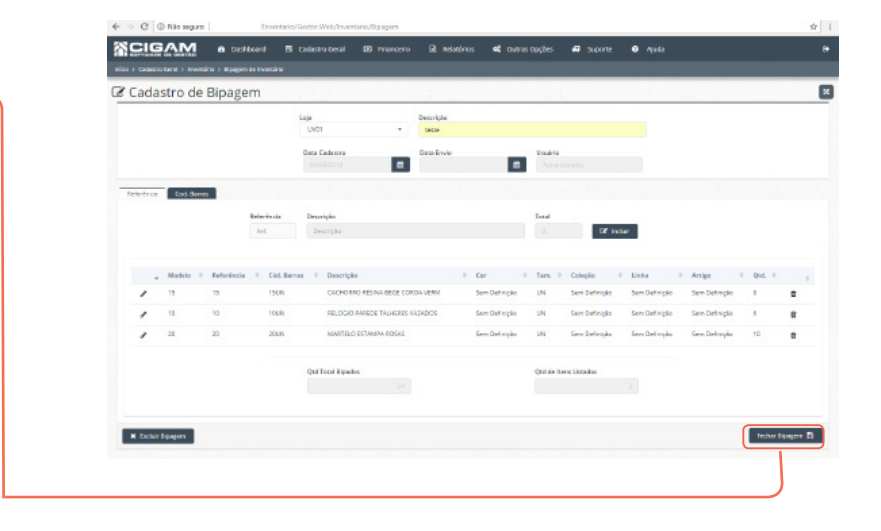

**15.** Para confirmar o envio para a loja selecionada, clique em **<Sim>.** 

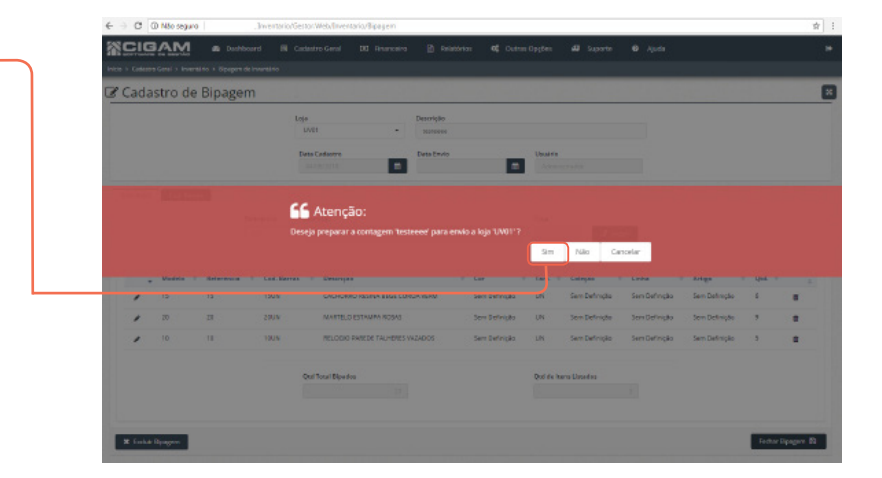

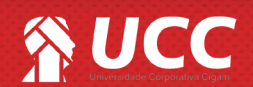

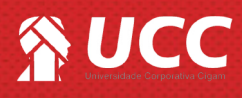

Ao concluír a contagem de inventário, você deve entrar no aplicativo Gerencial no módulo <Cadastro Geral> e em seguida <Cadastro de Inventário>, em seguida você deve clicar em <Enviar Bipagem>.

Ao concluír o passo anterior, você deve acessar o aplicativo PDV e acessar o módulo <Cadastro Geral>, e em seguida <Cadastro de Inventário>por fim você deve fazer a confirmação da mesma.

Muito Bem! Agora você já sabe como adicionar bipagem de inventário no Portal Web. Boas vendas!

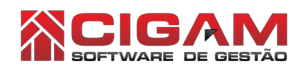

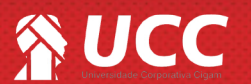

6